# Table des matières

| Mais rien n'apparaît ??! C'est normal                                      | 3    |
|----------------------------------------------------------------------------|------|
| On les appelle                                                             | 3    |
| II en manque                                                               | 3    |
| Courage on y est presque !                                                 | 5    |
| Ca y est !!! A vous la gloire d'avoir contribué à ce magnifique projet !!! | 6    |
| Ok, mais ce n'est plus suffisant !                                         | 6    |
| Ouf c'est fini !                                                           | 8    |
| II en manque                                                               | 8    |
| Courage on y est presque !                                                 | 9    |
| Ca y est !!! A vous la gloire d'avoir contribué à ce magnifique projet !!! | . 10 |
| Ok, mais ce n'est plus suffisant !                                         | . 10 |
| Ouf c'est fini !                                                           | . 12 |

Last update: 2025/01/16 fr:arduino:blockly\_rduino:creerblocsmultiling:blocdefext https://wiki.libreduc.cc/fr:arduino:blockly\_rduino:creerblocsmultiling:blocdefext 20:24

## Mais rien n'apparaît ??! C'est normal...

En effet, n'ont été créés que les 2 fichiers utiles au fonctionnement de Blockly : le créateur du bloc et le générateur de code. Mais Blockly@rduino ne sait toujours pas que ces fichiers existent et qu'il faut les utiliser, voici dnc comment terminer la procédure.

## On les appelle

Il faut éditer les 2 fichiers '\**blocks\arduino\_resume.js**' (qui contient la liste de toutes les définitions de blocs dans lesquelles piocher pour les construire) **ET** '\**generators\arduino\_resume.js**' (qui contient la liste de toutes les traductions des blocs en langage Arduino dans lesquelles piocher pour les traduire).

Respectons un peu d'ordre, il suffit de copier une ligne existante et de **changer le dossier ET le nom du fichier** :

• tout d'abord les définitions du bloc '\**blocks\arduino\_resume.js**', autant les mettre par ordre alphabétique du **nom de dossier**(qui est identique au nom du fichier javascript) :

```
24 "blocks/display-oled-128x64-i2c/display-oled-128x64-i2c.js"));
25 "blocks/fischertechnik/fischertechnik.js"));
26 "blocks/flycamone-eco-v2/flycamone-eco-v2.js"));
27 "blocks/grove/grove.js"));
28 "blocks/jeulin_maquette_feux/jeulin_maquette_feux.js"));
20 "blocks/jeulin_maquette_feux/jeulin_maquette_feux.js"));
```

 ensuite faire de même dans la liste '\generators\arduino\_resume.js' des générateurs de code :

| 16 | "generators/arduino/fischertechnik.js"));                  |
|----|------------------------------------------------------------|
| 17 | <pre>"generators/arduino/flycamone-eco-v2.js"));</pre>     |
| 18 | "generators/arduino/grove.jg"));                           |
| 19 | <pre>"generators/arduino/jeulin_maquette_feux.jg"));</pre> |
| 20 | "generators/arduino/kit velo niv1.is")):                   |

#### Il ne reste plus qu'à rafraîchir la page de Blockly@rduino et admirer le travail !!!

Bon, ben là, il ne se passe toujours rien...si tout est normal c'est déjà que vous n'avez pas rajouté d'erreur...

## Il en manque...

Il sait qu'il doit examiner ces contenus, mais il les affiche quand ? A quel endroit dans le menu ? Ah mais oui, nom de Zeus la toolbox !!!

La '**toolbox**' est le nom donné par Blockly pour les menus, les différents fichiers sont enregistrés dans le **dossier '\toolbox\'** :

Last update: 2025/01/16 fr:arduino:blockly\_rduino:creerblocsmultiling:blocdefext https://wiki.libreduc.cc/fr:arduino:blockly\_rduino:creerblocsmultiling:blocdefext 2025/01/16

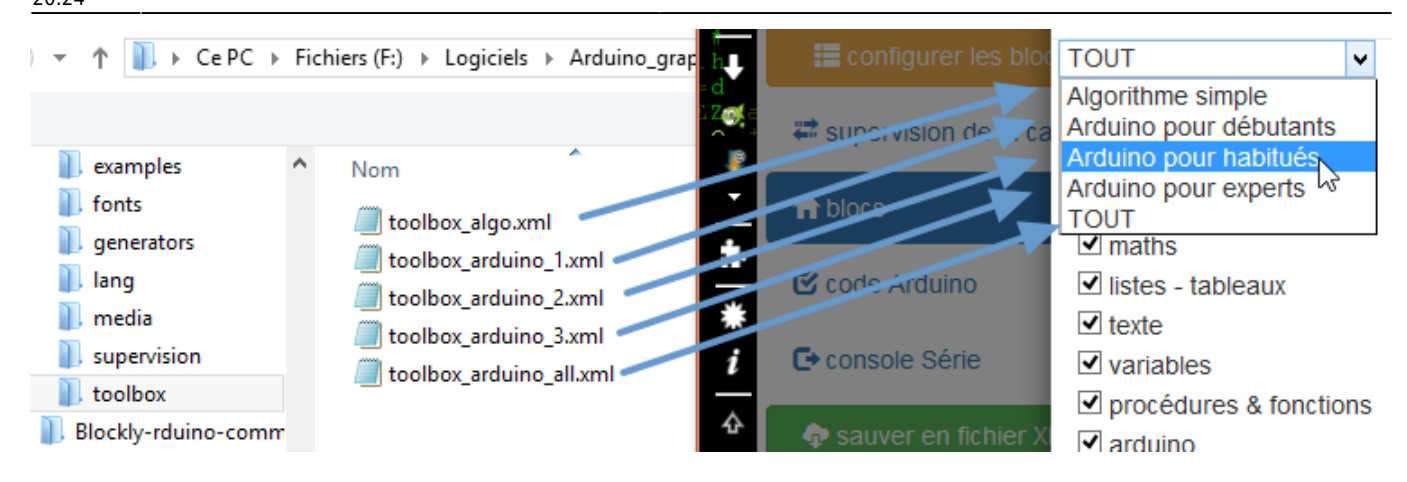

Libre à vous de créer d'autres toolbox en n'oubliant pas de modifier index.html :

| 511 | ¢ | <div id="divToolbox"></div>                                                                |
|-----|---|--------------------------------------------------------------------------------------------|
| 512 |   | <label id="labelToolboxDefinition"></label>                                                |
| 513 | ¢ | <select id="toolboxes"></select>                                                           |
| 514 |   | <pre><option value="./toolbox/toolbox_algo">Algorithme simple</option></pre>               |
| 515 |   | <pre><option value="./toolbox/toolbox_arduino_1">Arduino pour débutants</option></pre>     |
| 516 |   | <pre><option value="./toolbox/toolbox_arduino_2">Arduino pour habitués</option></pre>      |
| 517 |   | <pre><option value="./toolbox/toolbox_arduino_3">Arduino pour experts</option></pre>       |
| 518 |   | <pre><option selected="selected" value="./toolbox/toolbox_arduino_all">TOUT</option></pre> |
| 519 | - |                                                                                            |
| 520 | - |                                                                                            |

Bref ouvrons donc la ou les *toolbox* à modifier et rajoutons les lignes correspondantes en s'inspirant de ce qui existe déjà :

| 773 | H       |                                                                    |
|-----|---------|--------------------------------------------------------------------|
| 774 | þ       | <category colour="#46C286" name="CAT_FLYCAMONE"></category>        |
| 775 | 白       | <block type="flycam_switch"></block>                               |
| 776 | þ       | <value name="PIN"></value>                                         |
| 777 | 白       | <shadow type="math_number"></shadow>                               |
| 778 |         | <field name="NUM">2</field>                                        |
| 779 | -       |                                                                    |
| 780 | -       |                                                                    |
| 781 | -       |                                                                    |
| 782 | 白       | <pre><block type="flycam_record"></block></pre>                    |
| 783 | 白       | <value name="PIN"></value>                                         |
| 784 | 白       | <shadow type="math_number"></shadow>                               |
| 785 |         | <field name="NUM">2</field>                                        |
| 786 | -       |                                                                    |
| 787 | -       |                                                                    |
| 788 | -       |                                                                    |
| 789 | 白       | <pre><block type="flycam_stop"></block></pre>                      |
| 790 | 白       | <value name="PIN"></value>                                         |
| 791 | 白       | <shadow type="math_number"></shadow>                               |
| 792 |         | <field name="NUM">2</field>                                        |
| 793 | -       |                                                                    |
| 794 | -       |                                                                    |
| 795 | F       |                                                                    |
| 796 | -       |                                                                    |
| 797 | <b></b> | <pre><category colour="#608621" name="CAT_BQ"></category></pre>    |
| 798 | Þ       | <pre><category colour="#608621" name="CAT_BQ_IN"></category></pre> |

C'est facile à décrypter :

- je ne vous explique pas la différence entre category et block...
- je mets en nom de catégorie un variable CAT\_FLYCAMONE
- je rajoute un appel à chacun des 3 blocs que j'ai créés en utilisant le même nom que le nom de la fonction ! block type="flycam\_switch" <→ Blockly.Blocks.flycam\_switch</li>
- **colour =** la même valeur que celle qui définit graphiquement les blocs
- l'entrée '*shadow*' permet de pré-remplir l'entrée dont le nom de **variable** est **PIN** avec un bloc '*fantôme*', à tester pour comprendre vite

Dans mon exemple j'ai choisi de le disposer avant la catégorie 'CAT\_BQ'. Ce n'est pas le nom qui apparaît...

### Courage on y est presque !

Comme nous n'avons utilisé que des **variables**, les textes portent pour l'instant le nom de la **variable** et non pas son contenu ! Là c'est très facile car il suffit de porter les équivalences dans les fichiers de langue ad-hoc dans le dossier '**lang\blocks**'(*merci de compléter au moins le english en plus*) :

- dans **fr.js** on va retrouver :
  - le nom de la catégorie avec les autres (*merci de les laisser par ordre alphabétique*) :

|   | 471   | <pre>Blockly.Msg.CAT_FISCHERTECHNIK = "fischertechnik"; //added march 26th 2016</pre> |
|---|-------|---------------------------------------------------------------------------------------|
|   | 472   | Blockly.Msg.CAT_FISCHERTECHNIK_IN = "capteurs";                                       |
|   | 473   | <pre>Blockly.Msg.CAT_FISCHERTECHNIK_OUT = "actionneurs";</pre>                        |
|   | 474   | Blockly.Msg.CAT_FISCHERTECHNIK_MOTORS_CC = "moteurs CC";                              |
|   | 475   |                                                                                       |
| _ | 476   | Blockly.Msg.CAT_FLYCAMONE = "FlyCamOne Ecc v2"; //added august 20th 2016              |
|   | 4.7.7 |                                                                                       |

 la définition de chaque variable pour lesquels on veut voir du texte apparaître dans le bloc :

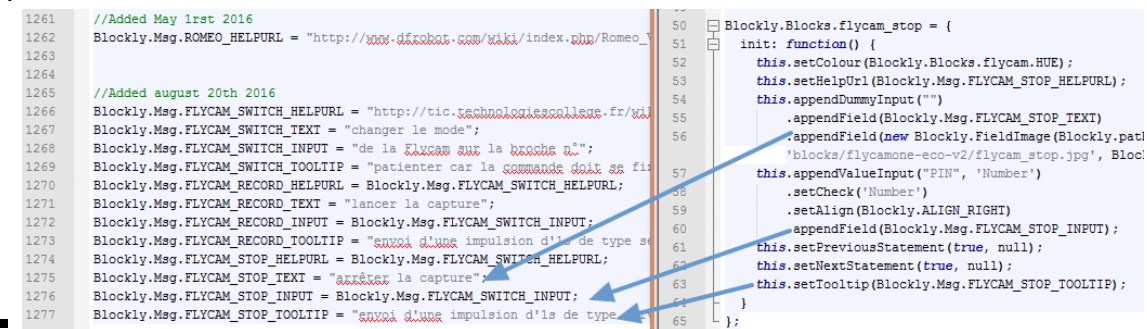

• dans le fichier en.js, à peu près aux mêmes endroits vous rajoutez la version anglaise :

| 1270 | //Added august 20th 2016                                                             |
|------|--------------------------------------------------------------------------------------|
| 1271 | Blockly.Msg.FLYCAM_SWITCH_HELPURL = "http://tic.technologiescollege.fr/wi            |
| 1272 | <pre>Blockly.Msg.FLYCAM_SWITCH_TEXT = "change mode";</pre>                           |
| 1273 | Blockly.Msg.FLYCAM_SWITCH_INPUT = "of <u>Flycam</u> on PIN#";                        |
| 1274 | <pre>Blockly.Msg.FLYCAM_SWITCH_TOOLTIP = "be patient because it sends a signal</pre> |
| 1275 | Blockly.Msg.FLYCAM_RECORD_HELPURL = Blockly.Msg.FLYCAM_SWITCH_HELPURL;               |
| 1276 | <pre>Blockly.Msg.FLYCAM_RECORD_TEXT = "start capture";</pre>                         |
| 1277 | Blockly.Msg.FLYCAM_RECORD_INPUT = Blockly.Msg.FLYCAM_SWITCH_INPUT;                   |
| 1278 | <pre>Blockly.Msg.FLYCAM_RECORD_TOOLTIP = "send order for 1s, like a servo=180°</pre> |
| 1279 | Blockly.Msg.FLYCAM_STOP_HELPURL = Blockly.Msg.FLYCAM_SWITCH_HELPURL;                 |
| 1280 | <pre>Blockly.Msg.FLYCAM_STOP_TEXT = "stop capture";</pre>                            |
| 1281 | Blockly.Msg.FLYCAM_STOP_INPUT = Blockly.Msg.FLYCAM_SWITCH_INPUT;                     |
| 1282 | <pre>Blockly.Msg.FLYCAM_STOP_TOOLTIP = "send order for 1s, like a servo=0°";</pre>   |
|      |                                                                                      |

**TRUC & ASTUCE**: comme il s'agit de variables, par aspect pratique, j'ai fait des équivalences de variables : Blockly.Msg.FLYCAM\_STOP\_INPUT = Blockly.Msg.FLYCAM\_SWITCH\_INPUT; car la variable Blockly.Msg.FLYCAM\_SWITCH\_INPUT est définie juste au-dessus. Car le système lit les informations dans l'ordre des lignes !

#### Ca y est !!! A vous la gloire d'avoir contribué à ce magnifique projet !!!

Et la joie de debugger si comme moi vous faites régulièrement des fautes de frappe, d'oubli de **points virgule ;** , etc...

### Ok, mais ce n'est plus suffisant !

En effet, en programmation héritée des langages C, il est indispensable de définir la *nature des objets*, donc le **type** des **variables**. Grâce à l'excellent script du créateur d'Ardublockly (*et pas Ardublock*), tous les types sont recensés dans le fichier '**\core\_Ardublockly\static\_typing.js**' :

```
16 /** Single character. */
17 Blockly.Types.CHARACTER = new Blockly.Type({
18
       typeId: 'Character',
19
        typeMsgName: 'ARD TYPE CHAR',
20
        compatibleTypes: []
     L });
21
22
23
      /** Text string. */
24
   Blockly.Types.TEXT = new Blockly.Type({
25
       typeId: 'Text',
        typeMsgName: 'ARD_TYPE_TEXT',
26
27
        compatibleTypes: [Blockly.Types.CHARACTER]
     L });
28
29
30
      /** Boolean. */
31
    Blockly.Types.BOOLEAN = new Blockly.Type ({
32
        typeId: 'Boolean',
33
         typeMsgName: 'ARD TYPE BOOL',
34
         compatibleTypes: []
35
     L });
```

Donc il va aussi falloir expliquer à Blockly@rduino de quelle **nature/type** (*en référence aux noms dans le fichier ci-dessus*) est **chaque bloc** créé :

| Blockly.Types.CHARACTER                      | // Single character                                 |
|----------------------------------------------|-----------------------------------------------------|
| Blockly.Types.TEXT                           | <pre>// General text string type</pre>              |
| Blockly.Types.B00LEAN                        | <pre>// Can only have two values, generally 0</pre> |
| for false, or 1 for true                     |                                                     |
| Blockly.Types.NUMBER                         | // A general number type                            |
| Blockly.Types.VOLATIL_NUMBER                 | <pre>// Volatil specific for interruption</pre>     |
| Blockly.Types.SHORT_NUMBER                   | // Short integer number                             |
| Blockly.Types.LARGE_NUMBER                   | // Number in a large range                          |
| Blockly.Types.DECIMAL                        | <pre>// Number type for numbers with a</pre>        |
| fractional part                              |                                                     |
| Blockly.Types.ARRAY                          | <pre>// Array of any type of items</pre>            |
| Blockly.Types.NULL                           | <pre>// Used as a "no type" wild card</pre>         |
| natively                                     |                                                     |
| Blockly.Types.UNDEF                          | <pre>// Can be used to delegate type</pre>          |
| assignment                                   |                                                     |
| <pre>Blockly.Types.CHILD_BLOCK_MISSING</pre> | <pre>// Set when no child block (meant to</pre>     |
| define the variable type) is connect         | ted                                                 |

**Créez** pour mon exemple le fichier **'blocksflycamone-eco-v2blocks\_typing.js'** et rajoutez les lignes ad-hoc en bas :

| 221 |   |                                                                     |
|-----|---|---------------------------------------------------------------------|
| 222 |   | //*************************************                             |
| 223 |   | // FlyCamEco v2                                                     |
| 224 |   | //*************************************                             |
| 225 |   |                                                                     |
| 226 |   | //lixcamone-eco-v2.ja                                               |
| 227 |   |                                                                     |
| 228 | Ę | <pre>Blockly.Blocks.flycam_switch.getBlockType = function() {</pre> |
| 229 |   | return Blockly.Types.NUMBER;                                        |
| 230 | L | };                                                                  |
| 231 | Ę | <pre>Blockly.Blocks.flycam_record.getBlockType = function() {</pre> |
| 232 |   | return Blockly.Types.NUMBER;                                        |
| 233 | L | };                                                                  |
| 234 | Ð | <pre>Blockly.Blocks.flycam_stop.getBlockType = function() {</pre>   |
| 235 |   | return Blockly.Types.NUMBER;                                        |
| 236 | L | 3.2                                                                 |

Cela permet de typer **automatiquement** les variables en fonction des blocs en entrée :

|   | nettre | · ·    | ariabl | e v | ariab | ole-t | oto    |   | à | 0   | • | • | • | int variable-toto;<br>float variable-titi;      |
|---|--------|--------|--------|-----|-------|-------|--------|---|---|-----|---|---|---|-------------------------------------------------|
|   |        |        |        |     |       |       |        |   |   | -   | ÷ | • | + | <pre>void setup() {</pre>                       |
| + | *      | • •    | +      | +   | +     | +     | +      | + | + | +   | + | • | + | }                                               |
| ſ | nettre | e la v | ariabl | e 🔽 | ariat | ole-t | iti 🔻  | à | q | 0.5 |   | • | • | <pre>void loop() {     variable_toto = 0;</pre> |
| • | •      | •••    | +      | •   | •     | *     | +<br>+ | * | • | •   | • | • | * | <pre>variable_titi = 0.5;</pre>                 |

LibrEduc - https://wiki.libreduc.cc/

Last update: 2025/01/16 fr:arduino:blockly\_rduino:creerblocsmultiling:blocdefext https://wiki.libreduc.cc/fr:arduino:blockly\_rduino:creerblocsmultiling:blocdefext 2022/01/16

Puis finir en recensant ce nouveau fichier de typages dans le fichier centralisateur **'blocksblocks\_typing.js'** 

## Ouf c'est fini !

Il ne vous reste plus qu'à envoyer un petit mail à canet.s@free.fr pour un petit merci, un petit coucou et surtout **contribuer en proposant de rajouter à cette aventure collective vos travaux !** 

#### Il en manque...

Il sait qu'il doit examiner ces contenus, mais il les affiche quand ? A quel endroit dans le menu ? Ah mais oui, nom de Zeus la toolbox !!!

La '**toolbox**' est le nom donné par Blockly pour les menus, les différents fichiers sont enregistrés dans le **dossier '\toolbox\'** :

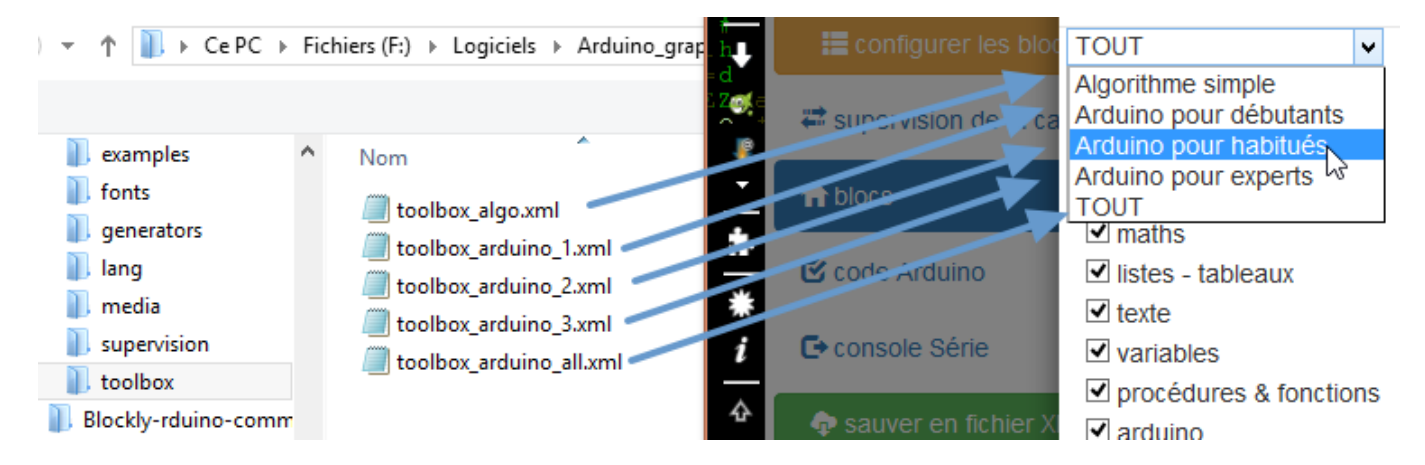

Libre à vous de créer d'autres toolbox en n'oubliant pas de modifier index.html :

| 511 | ¢ | <div id="divToolbox"></div>                                                                |
|-----|---|--------------------------------------------------------------------------------------------|
| 512 |   | <label id="labelToolboxDefinition"></label>                                                |
| 513 | ¢ | <pre><select id="toolboxes"></select></pre>                                                |
| 514 |   | <pre><option value="./toolbox/toolbox_algo">Algorithme simple</option></pre>               |
| 515 |   | <pre><option value="./toolbox/toolbox_arduino_1">Arduino pour débutants</option></pre>     |
| 516 |   | <pre><option value="./toolbox/toolbox_arduino_2">Arduino pour habitués</option></pre>      |
| 517 |   | <pre><option value="./toolbox/toolbox_arduino_3">Arduino pour experts</option></pre>       |
| 518 |   | <pre><option selected="selected" value="./toolbox/toolbox_arduino_all">TOUT</option></pre> |
| 519 | - |                                                                                            |
| 520 | - |                                                                                            |

Bref ouvrons donc la ou les *toolbox* à modifier et rajoutons les lignes correspondantes en s'inspirant de ce qui existe déjà :

| 222 |   | a distance with the second second second second second second second second second second second second second |
|-----|---|----------------------------------------------------------------------------------------------------|
| 113 |   |                                                                                                    |
| 774 | Ę | <category colour="#46C286" name="CAT_FLYCAMONE"></category>                                                    |
| 775 | 白 | <pre><block type="flycam_switch"></block></pre>                                                                |
| 776 | 白 | <value name="PIN"></value>                                                                                     |
| 777 | 白 | <shadow type="math number"></shadow>                                                                           |
| 778 |   | <field name="NUM">2</field>                                                                                    |
| 779 | H |                                                                                                    |
| 780 | - |                                                                                                    |
| 781 | H |                                                                                                    |
| 782 | ģ | <block type="flycam record"></block>                                                                           |
| 783 | 白 | <value name="PIN"></value>                                                                                     |
| 784 | þ | <shadow type="math number"></shadow>                                                                           |
| 785 |   | <field name="NUM">2</field>                                                                                    |
| 786 | - |                                                                                                    |
| 787 | - |                                                                                                    |
| 788 | - |                                                                                                    |
| 789 | 白 | <block type="flycam_stop"></block>                                                                             |
| 790 | þ | <value name="PIN"></value>                                                                                     |
| 791 | 白 | <shadow type="math_number"></shadow>                                                                           |
| 792 |   | <field name="NUM">2</field>                                                                                    |
| 793 | H |                                                                                                    |
| 794 | - |                                                                                                    |
| 795 | H |                                                                                                    |
| 796 | - |                                                                                                    |
| 797 | þ | <category colour="#608621" name="CAT_BQ"></category>                                                           |
| 798 | þ | <pre><category colour="#608621" name="CAT_BQ_IN"></category></pre>                                             |

C'est facile à décrypter :

- je ne vous explique pas la différence entre category et block...
- je mets en nom de catégorie un variable CAT\_FLYCAMONE
- je rajoute un appel à chacun des 3 blocs que j'ai créés en utilisant le même nom que le nom de la fonction ! block type="flycam\_switch" <→ Blockly.Blocks.flycam\_switch</li>
- colour = la même valeur que celle qui définit graphiquement les blocs
- l'entrée '*shadow*' permet de pré-remplir l'entrée dont le nom de **variable** est **PIN** avec un bloc '*fantôme*', à tester pour comprendre vite

Dans mon exemple j'ai choisi de le disposer avant la catégorie 'CAT\_BQ'. Ce n'est pas le nom qui apparaît...

### Courage on y est presque !

Comme nous n'avons utilisé que des **variables**, les textes portent pour l'instant le nom de la **variable** et non pas son contenu ! Là c'est très facile car il suffit de porter les *équivalences* dans les fichiers de langue ad-hoc dans le dossier '**lang\blocks**\'(*merci de compléter au moins le english en plus*) :

- dans **fr.js** on va retrouver :
  - le nom de la catégorie avec les autres (*merci de les laisser par ordre alphabétique*) :

| 47   | 1 | Blockly.Msg.CAT_FISCHERTECHNIK = "fischertechnik"; //added march 26th 2016          |
|------|---|-------------------------------------------------------------------------------------|
| 47   | 2 | <pre>Blockly.Msg.CAT_FISCHERTECHNIK_IN = "capteurs";</pre>                          |
| 47   | 3 | Blockly.Msg.CAT_FISCHERTECHNIK_OUT = "actionneurs";                                 |
| 47   | 4 | Blockly.Msg.CAT_FISCHERTECHNIK_MOTORS_CC = "moteurs CC";                            |
| 47   | 5 |                                                                                     |
| 47   | 6 | <pre>Blockly.Msg.CAT_FLYCAMONE = "FlyCamOne Ecc v2"; //added august 20th 2016</pre> |
| 4.77 | - |                                                                                     |

 la définition de chaque variable pour lesquels on veut voir du texte apparaître dans le bloc :

|                                   | 1261  | //Added May 1rst 2016 50 🕞 Blockly.Blocks.flycam.stop = {                                                                                                    |
|-----------------------------------|-------|----------------------------------------------------------------------------------------------------|
|                                   | 1262  | Blockly.Msg.ROMEO_HELPURL = "http://mos/dfickat.sam/wikk/index.php/Romeo_] 51 d init: function() (                                                                                                    |
|                                   | 1263  | 52 this.setColour(Blockly.Blocks.flycam.HUE);                                                                                                    |
|                                   | 1264  | 53 this.setHelpUrl(Blockly.Msg.FLYCAM_STOP_HELPURL);                                                                                                    |
|                                   | 1265  | <pre>//Added adjust 2010 5010 Block/u Mag EV/CM SWITCH HEIDIDI = "http://tic.technologiascollaga fr/wil</pre>                                                                                                    |
|                                   | 1267  | Blockly.Mag.FLYCHM_SWITCH_DEFYT = "barger Le mode".                                                                                                    |
|                                   | 1268  | Blockly, Mag. FLYCAM SWITCH INPUT = "de la Flycam sur la broche n°";                                                                                                    |
|                                   | 1269  | Blockly.Msg.FLYCAM SWITCH TOOLTIP = "patienter car la commande doit se fit                                                                                                    |
|                                   | 1270  | Blockly.Msg.FLYCAM RECORD HELPURL = Blockly.Msg.FLYCAM SWITCH HELPURL;                                                                                                    |
|                                   | 1271  | Blockly.Msg.FLYCAM_RECORD_TEXT = "lancer la capture";                                                                                                    |
|                                   | 1272  | Blockly.Msg.FLYCAM_RECORD_INPUT = Blockly.Msg.FLYCAM_SWITCH_INPUT;                                                                                                    |
|                                   | 1273  | Blockly.Msg.FLYCAM_RECORD_TOOLTIP = "gnyoi d'une impulsion d'10 de type se 61 this.setPreviouStatement(true, null):                                                                                                    |
|                                   | 1274  | Blockly.Msg.FLYCAM_STOP_HELPURL = Blockly.Msg.FLYCAM_SWITCH_HELPURL; this.setNextStatement(true, null);                                                                                                    |
|                                   | 1275  | Blockly.Msg.FLYCAM_STOP_TEXT = "arrêter la capture" 63 63 this.setTooltip(Blockly.Msg.FLYCAM_STOP_TOOLTIP);                                                                                                    |
|                                   | 1276  | Blockly.Msg.FLYCAM_STOP_INPUT = Blockly.Msg.FLYCAM_SWITCH_INPUT;                                                                                                    |
|                                   | 1277  | Blockly.Msg.FLYCAM_STOP_TOOLTIP = "SIXXA d.WRR impulsion d'1s de type 5 5 };                                                                                                    |
|                                   |       |                                                                                                    |
| <ul> <li>dans le fichi</li> </ul> | ier e | <b>en.js</b> , a peu pres aux memes endroits vous rajoutez la version anglaise :                                                                                                    |
| 1270                              |       | //Added august 20th 2016                                                                                                    |
|                                   |       |                                                                                                    |
| 1271                              |       | Blockly.Msg.FLYCAM_SWITCH_HELPURL = "http://tic.technologiescollege.fr/w]                                                                                                    |
| 1272                              |       | Blockly,Msg.FLYCAM SWITCH TEXT = "change mode":                                                                                                    |
| 1272                              |       | bioxigning in the state of the state of the |
| 1273                              |       | Blockly.Msg.FLYCAM_SWITCH_INPUT = "of Flycam on PIN#";                                                                                                    |
| 1274                              |       | Blockly.Msg.FLYCAM SWITCH TOOLTIP = "be patient because it sends a signal                                                                                                    |
| 1075                              |       | Ploativ Mag FIVCAM DECODD UPIDIDI - Ploativ Mag FIVCAM SWITCH UPIDIDI -                                                                                                    |
| 12/5                              |       | BIOCKIY.MSG.FLICAM_RECORD_RELFORL = BIOCKIY.MSG.FLICAM_SWITCH_RELFORL;                                                                                                    |
| 1276                              |       | Blockly.Msg.FLYCAM_RECORD_TEXT = "start capture";                                                                                                    |
| 1277                              |       | Blockly,Msg.FLYCAM RECORD INPUT = Blockly,Msg.FLYCAM SWITCH INPUT;                                                                                                    |
|                                   |       |                                                                                                    |
| 1278                              |       | Blockly.Msg.FLYCAM_RECORD_TOOLTIP = "send order for 1s, like a servo=180"                                                                                                    |
| 1279                              |       | Blockly.Msg.FLYCAM_STOP_HELPURL = Blockly.Msg.FLYCAM_SWITCH_HELPURL;                                                                                                    |
| 1280                              |       | Blockly.Msg.FLYCAM STOP TEXT = "stop capture";                                                                                                    |
| 1281                              |       | Blockly, Msg. FLYCAM STOP INPUT = Blockly, Msg. FLYCAM SWITCH INPUT;                                                                                                    |
| 4000                              |       |                                                                                                    |
| 1282                              |       | BIOCKLY.MSG.FLYCAM_STOP_TOOLTIP = "send order for is, like a servo=0";                                                                                                    |
| 0                                 |       |                                                                                                    |

**TRUC & ASTUCE**: comme il s'agit de variables, par aspect pratique, j'ai fait des équivalences de variables : Blockly.Msg.FLYCAM\_STOP\_INPUT = Blockly.Msg.FLYCAM\_SWITCH\_INPUT; car la variable Blockly.Msg.FLYCAM\_SWITCH\_INPUT est définie juste au-dessus. Car **le système lit les informations dans l'ordre des lignes !** 

#### Ca y est !!! A vous la gloire d'avoir contribué à ce magnifique projet !!!

Et la joie de debugger si comme moi vous faites régulièrement des fautes de frappe, d'oubli de **points virgule ;** , etc...

### Ok, mais ce n'est plus suffisant !

En effet, en programmation héritée des langages C, il est indispensable de définir la *nature des objets*, donc le **type** des **variables**. Grâce à l'excellent script du créateur d'Ardublockly (*et pas Ardublock*), tous les types sont recensés dans le fichier '**\core\_Ardublockly\static\_typing.js**' :

```
11/12
```

```
16
   /** Single character. */
17
```

2025/06/01 19:40

18

Blockly.Types.CHARACTER = new Blockly.Type({ typeId: 'Character',

```
typeMsgName: 'ARD TYPE CHAR',
19
20
        compatibleTypes: []
     L });
21
22
23
     /** Text string. */
    Blockly.Types.TEXT = new Blockly.Type ({
24
25
       typeId: 'Text',
26
        typeMsgName: 'ARD_TYPE_TEXT',
27
        compatibleTypes: [Blockly.Types.CHARACTER]
28
     L });
29
     /** Boolean. */
30
31
    Blockly.Types.BOOLEAN = new Blockly.Type ({
       typeId: 'Boolean',
32
33
        typeMsgName: 'ARD TYPE BOOL',
34
        compatibleTypes: []
   L });
35
```

Donc il va aussi falloir expliquer à Blockly@rduino de quelle nature/type (en référence aux noms dans le fichier ci-dessus) est chaque bloc créé :

| Blockly.Types.CHARACTER              | <pre>// Single character</pre>                  |
|--------------------------------------|-------------------------------------------------|
| Blockly.Types.TEXT                   | <pre>// General text string type</pre>          |
| Blockly.Types.B00LEAN                | // Can only have two values, generally @        |
| for false, or 1 for true             |                                                 |
| Blockly.Types.NUMBER                 | // A general number type                        |
| Blockly.Types.VOLATIL_NUMBER         | <pre>// Volatil specific for interruption</pre> |
| Blockly.Types.SHORT_NUMBER           | // Short integer number                         |
| Blockly.Types.LARGE_NUMBER           | <pre>// Number in a large range</pre>           |
| Blockly.Types.DECIMAL                | <pre>// Number type for numbers with a</pre>    |
| fractional part                      |                                                 |
| Blockly.Types.ARRAY                  | <pre>// Array of any type of items</pre>        |
| Blockly.Types.NULL                   | <pre>// Used as a "no type" wild card</pre>     |
| natively                             |                                                 |
| Blockly.Types.UNDEF                  | <pre>// Can be used to delegate type</pre>      |
| assignment                           |                                                 |
| Blockly.Types.CHILD_BLOCK_MISSING    | <pre>// Set when no child block (meant to</pre> |
| define the variable type) is connect | cted                                            |

Créez pour mon exemple le fichier 'blocksflycamone-eco-v2blocks\_typing.js' et rajoutez les lignes ad-hoc en bas :

Last update: 2025/01/16 fr:arduino:blockly\_rduino:creerblocsmultiling:blocdefext https://wiki.libreduc.cc/fr:arduino:blockly\_rduino:creerblocsmultiling:blocdefext 2025/01/16

| 221 |   |                                                                     |
|-----|---|---------------------------------------------------------------------|
| 222 |   | //*************************************                             |
| 223 |   | // FlyCamEco v2                                                     |
| 224 |   | //*************************************                             |
| 225 |   |                                                                     |
| 226 |   | //v2.jg                                                             |
| 227 |   |                                                                     |
| 228 | Ę | <pre>Blockly.Blocks.flycam_switch.getBlockType = function() {</pre> |
| 229 |   | return Blockly.Types.NUMBER;                                        |
| 230 | L | };                                                                  |
| 231 | Ę | <pre>Blockly.Blocks.flycam_record.getBlockType = function() {</pre> |
| 232 |   | return Blockly.Types.NUMBER;                                        |
| 233 | L | };                                                                  |
| 234 | Ę | <pre>Blockly.Blocks.flycam_stop.getBlockType = function() {</pre>   |
| 235 |   | return Blockly.Types.NUMBER;                                        |
| 236 | L | };                                                                  |

Cela permet de typer automatiquement les variables en fonction des blocs en entrée :

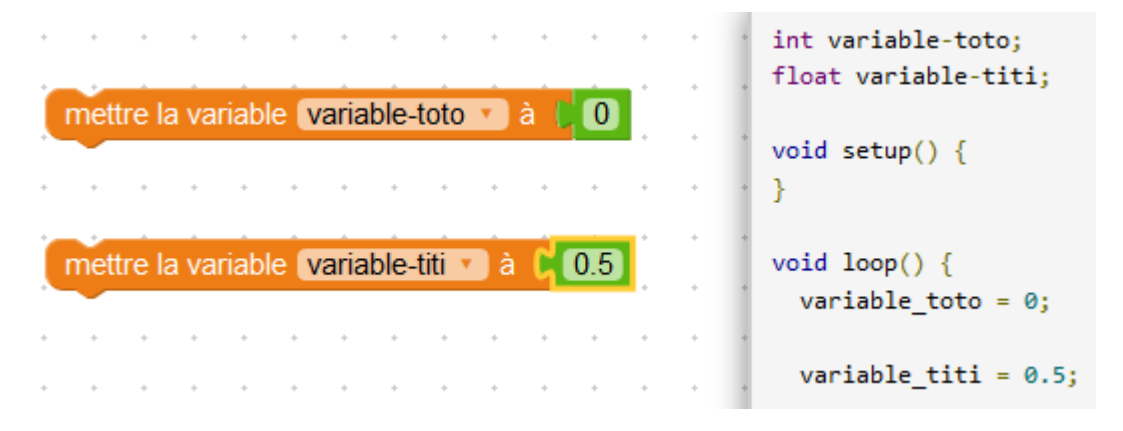

Puis finir en recensant ce nouveau fichier de typages dans le fichier centralisateur **'blocksblocks\_typing.js'** 

## Ouf c'est fini !

Il ne vous reste plus qu'à envoyer un petit mail à canet.s@free.fr pour un petit merci, un petit coucou et surtout **contribuer en proposant de rajouter à cette aventure collective vos travaux !** 

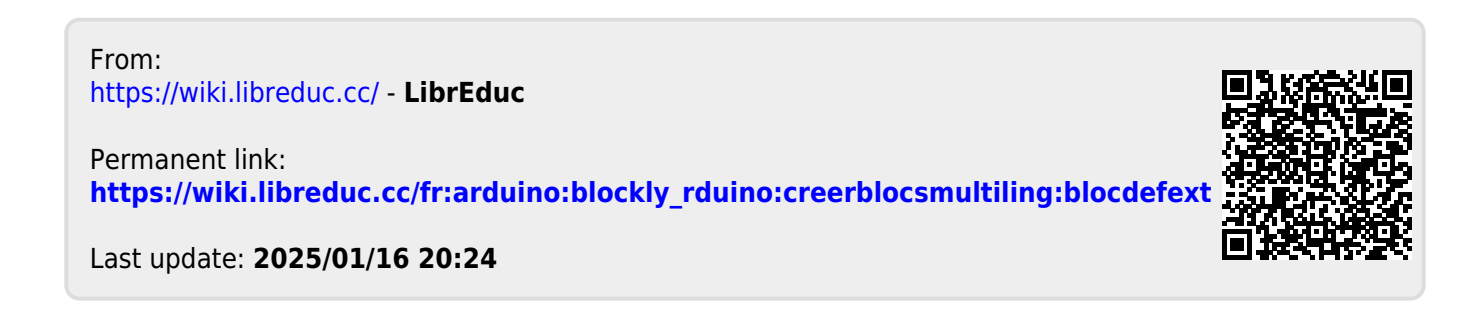